## **Error: unknown columns in the**

## datasheet-????

[?]?ID???: 260 | ???: ???? | ?????: Thu, May 10, 2018 4:08 PM

| Error: unknown columns in the datasheet-?????                     |
|-------------------------------------------------------------------|
| 1. Error: unknown columns in the datasheet-??????                 |
| ??????Excel?                                                      |
|                                                                   |
| 1. 2222222222222222220(222DH)222222222222222222222222222222222    |
| 222222222A1222222222ctrl22222222222DH2222222222DI22222            |
| $2  0 \\ 0 \\ 0 \\ 0 \\ 0 \\ 0 \\ 0 \\ 0 \\ 0 \\ 0$               |
| Penter 2012                                                       |
|                                                                   |
| 3. 22222222222222222222222222                                     |
|                                                                   |
| 22222 2222G1222SKU222222222222222222222222222222222               |
|                                                                   |
|                                                                   |
|                                                                   |
| 22222                                                             |
|                                                                   |
|                                                                   |
|                                                                   |
| 222222222x1sx22222222222222222222222222                           |
| ጥጥ በርጉ በርጉ በርጉ በርጉ በርጉ በርጉ በርጉ በርጉ በርጉ በርጉ                        |
| $^{\circ}$ $^{\circ}$ $^{\circ}$ $^{\circ}$ $^{\circ}$ $^{\circ}$ |

\*

Image: Contract of the second state of the second state of th